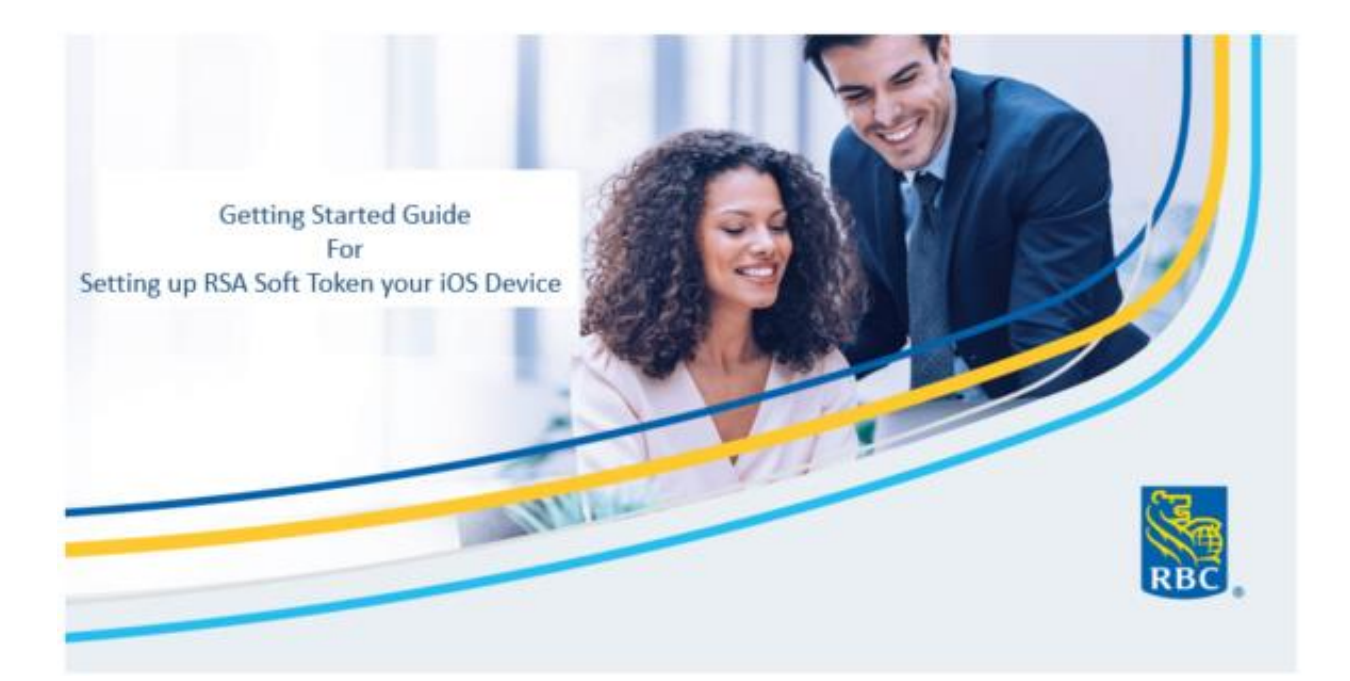

The purpose of this document is to serve as a client manual on how to set up your Soft Tokens using an iOS Device.

## Table of Contents

| 1.0 Set up your Soft Token                                     | 2  |
|----------------------------------------------------------------|----|
| 1.1 Watch the Video                                            | 12 |
| 2. 0 Frequently Asked Questions                                | 12 |
| Why can't I input my PIN Code?                                 | 12 |
| I am receiving an Invalid QR code?                             | 12 |
| Why am I unable to scan the QR code?                           | 12 |
| How can I revert back to a Hard Token?                         | 13 |
| I want to set-up a Soft-token – but the Hard Token is expired? | 13 |
| Contact details for more information                           | 13 |

# 1.0 Set up your Soft Token

#### Sign in to RBC Express

| RBC Royal        | Bank* EBC                                                                          | RovalBank.com   Customer Service  Franci<br>Aug 11, 20                                                   |
|------------------|------------------------------------------------------------------------------------|----------------------------------------------------------------------------------------------------|
| How Can We Help? | Sign In to RBC Express Online Banking Sign In ID:                                  | COVID-19 Updates: How<br>RBC is Helping Clients<br>Learn More >                                          |
|                  | Important Notice!  Now to retain best practices during uncertain times. Learn More | Keep up with your<br>business banking -<br>whenever, wherever.<br>Download the RBC Express<br>app today. |

On the RBC Express landing page click on "Set up a Soft Token"

| RBC Express                                                            | Hislp                                     | C   Resource                | Centre 🗗   🔒 Matti | ie 124 🍄 [<br>Secure Me - | Sign Out<br>Western |
|------------------------------------------------------------------------|-------------------------------------------|-----------------------------|--------------------|---------------------------|---------------------|
| Home Balances, Statements & Reports   Payments, Trans                  | fers & Deposits   Administr               | ation                       |                    | Other Online Ser          | vices 🖬             |
| Welcome, Mattie 124<br>V Message Centre <u>New Messages</u> • Alarts > | 102 ISSA Set up a Sett<br>Set up your RSA | <sup>Takan</sup> ≥<br>∖Soft |                    | • Go to: I                | Aessages            |
| A Balance Summary                                                      | Token by clickin                          | g here!                     | Balance Reporting  | Print Balance Sun         | imary 🗳             |
| <u>Account Name</u>                                                    | Account Type                              | <u>Curre</u>                | ncy   Balance      | ♦ Date                    |                     |
| *> ROYAL BANK OF CANADA-00445-0000810                                  | BUS DEP                                   | CAD                         | 2                  | A N.A.                    |                     |
| CENTRE HOSPITAL 00445-00111146-002                                     | BUS LOAN                                  | CAD                         | ,                  | A N.A.                    | - 1                 |
| CENTRE HOSPITAL 00445-00111146-004                                     | BUS LOAN                                  | CAD                         |                    | NA N.A.                   |                     |
| CENTRE HOSPITAL 00445-00111476-001                                     | BUS LOAN                                  | CAD                         | 1                  | A N.A.                    | -                   |
| CENTRE HOSPITAL ROYAL BANK OF CANADA-00445-<br>4061099                 | BUS DEP                                   | USD                         | ,                  | NA NA                     |                     |
| IDC596 ROYAL BANK OF CANADA-00445-0000596                              | BUS DEP                                   | CAD                         | -340,563           | 00 Aug 11, 20             | 20                  |
| Test DOVAL BANK OF CAMADA 00445 4058228                                | RUIS NED                                  | USD                         |                    | A N A                     | -                   |
| VUser Administration Panding Approval                                  |                                           | • Go to: Add                | User User Permiss  | ions   Lock/Unic          | ock Users           |

Click the "Set Up Now" button. Make sure you have your mobile device on hand.

| Royal Back                                |                                                                                                    |     | ይ |
|-------------------------------------------|----------------------------------------------------------------------------------------------------|-----|---|
| Set up so<br>Dow<br>Tok<br>F<br>Select Co | Set Up a Soft Token<br>four banking administrator has added a soft token to<br>our account. This will replace your hard token if you<br>ave one. Setting up a soft token lets you verify your<br>dentity with your mobile device. It creates a one-time<br>assword you can use to access key services.<br>For security purposes, you have limited time to complete<br>his process. Try setting up as soon as possible.<br>You'll need your mobile device to continue. | the |   |

Enter the verification code provided to you from your banking administrator

| Royal Bank   |                                                                                                    | ደ |
|--------------|----------------------------------------------------------------------------------------------------|---|
|              |                                                                                                    |   |
| se<br>D<br>T | Before You Continue<br>We need to verify your identity. Check the verification<br>code from your banking administrator and enter it below.<br>Verification Code<br>646267<br>Enter in the verification code<br>provided to you from your<br>banking administrator |   |
|              |                                                                                                    |   |

On your mobile device: Download the RSA SecurID Software Token App from the App Store.

On your Desktop: Select "Continue" once the app is downloaded

On your mobile device: Search "RSA SecurID Software Token". Click the button to download the app

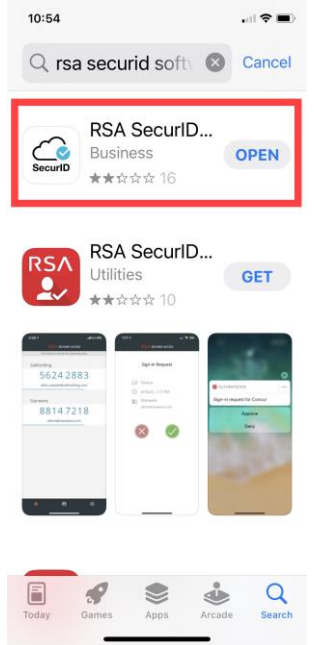

Follow the instructions provided. Renew the terms and conditions and once you are ready, select "Accept" to continue

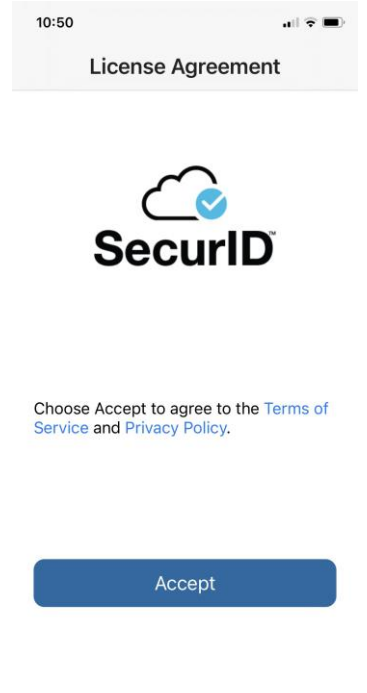

On your Desktop:

Once the app is downloaded set a 4 digit PIN for extra security. Click continue once your PIN is set up to find your QR code or link.

| Set up a soft token                                                                    | Once the app is<br>downloaded, set a 4-digit<br>pin for extra security! |
|----------------------------------------------------------------------------------------|-------------------------------------------------------------------------|
| Set Your PIN                                                                           |                                                                         |
| For extra security, set a 4-digit PIN to enter each                                    | time you use the app.                                                   |
| r or skilla sociality, set a Hugit r ne to enter each                                  | nue tos sec us abb.                                                     |
| PIN                                                                                    |                                                                         |
| 1234 5                                                                                 | how                                                                     |
| Enter 4 numbers between 0 and 9. Please remember yo<br>and don't share it with anyone. | ur PIN                                                                  |
|                                                                                        |                                                                         |
|                                                                                        | <b>*</b>                                                                |
|                                                                                        |                                                                         |

*Note: 4 digit PIN is separate from the Code provided by your Administrator.* 

There are 2 options available to you

1) Scan the QR code into the app by taking a photo or

2) Copy and paste the link

| Set up soft token<br>Register Y               | our Device                                                                                        |                                                                                      |          |  |
|-----------------------------------------------|---------------------------------------------------------------------------------------------------|--------------------------------------------------------------------------------------|----------|--|
| What mobile device a                          | re you using?                                                                                     |                                                                                      |          |  |
| Open the app and sel<br>purposes, the options | ect the first menu item to see how you can regis<br>below will expire and refresh in 127 seconds. | ter your device. For security                                                        |          |  |
|                                               | Select "Scan QR Code" and take a p                                                                | icture of this code in the app.                                                      |          |  |
| Or select 'Enter Link'                        | and type or paste this link into the app:                                                         |                                                                                      | 1        |  |
| Link                                          | url=https://rbamwtte.sterbc<br>rvic                                                               | com.rsa.securid://ctkip?<br>.com/ctkip/services/CtkipSe<br>e&activationCode=76446332 |          |  |
| Please make sure yo                           | successfully complete either option before you                                                    | continue.                                                                            |          |  |
| Scan the<br>taking a p                        | QR Code into the app by<br>noto OR copy and paste the<br>link!                                    | Back                                                                                 | Continue |  |

Scan the QR code method:

Select the plus button to scan the QR code or to input the link provided

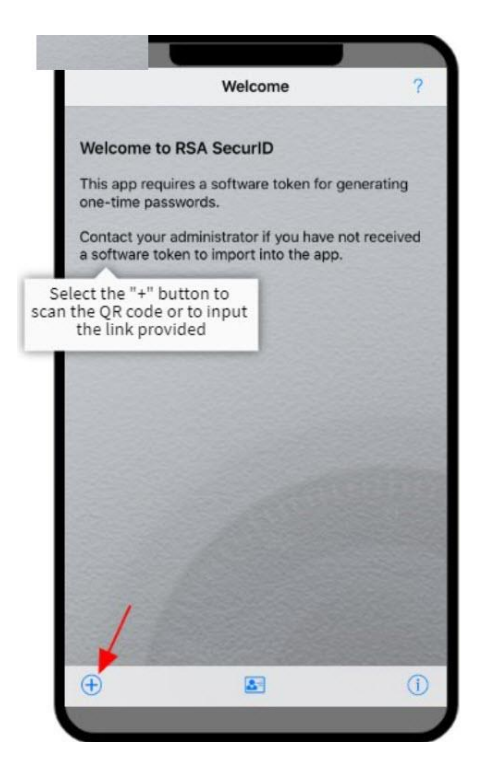

Find your QR code on the RBC Express RSA Soft Token page. Scan your QR code using your camera.

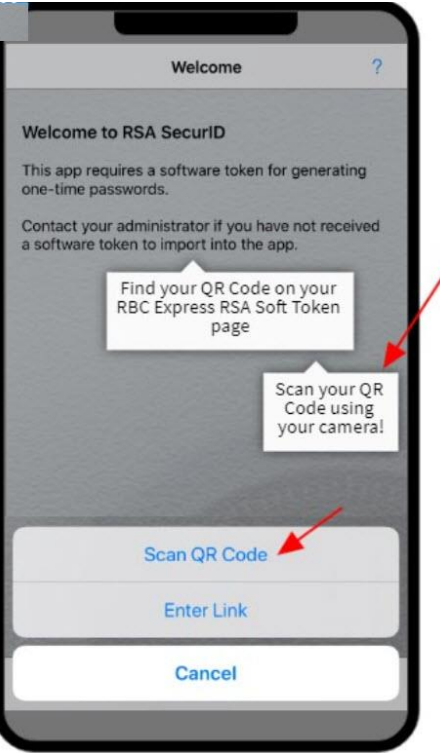

You can find your QR code on the RBC Express RSA Soft Token page

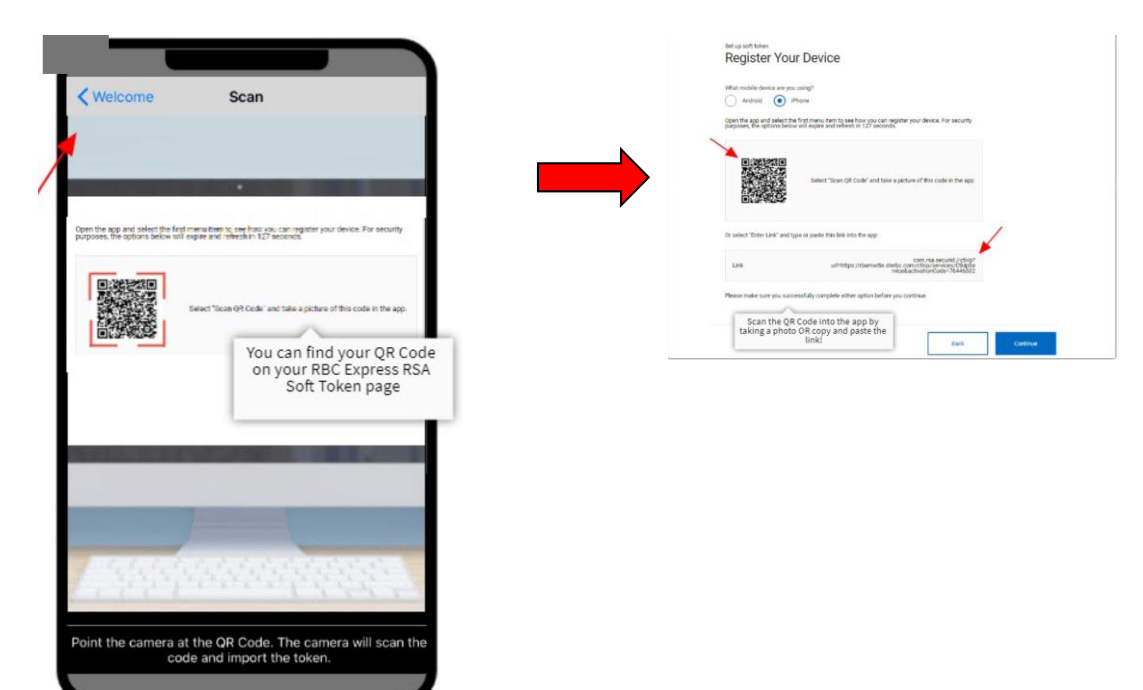

#### Congratulations you've successfully imported your token!

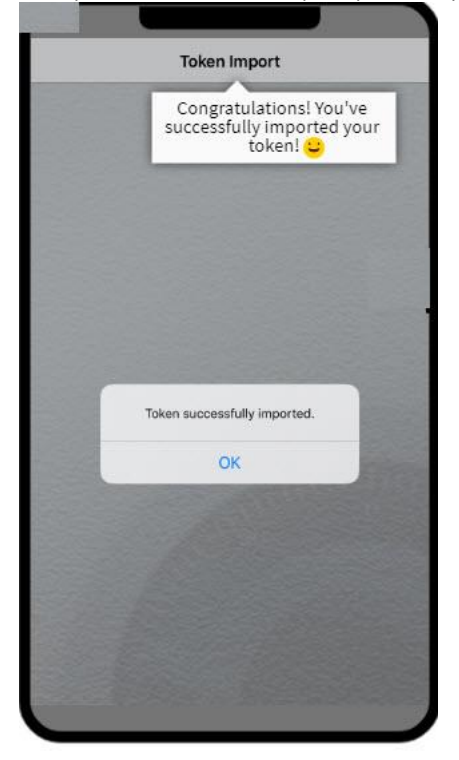

Now let's look at the steps if selecting to input the link provided: You can find the link back on your RBC Express RSA Soft Token page

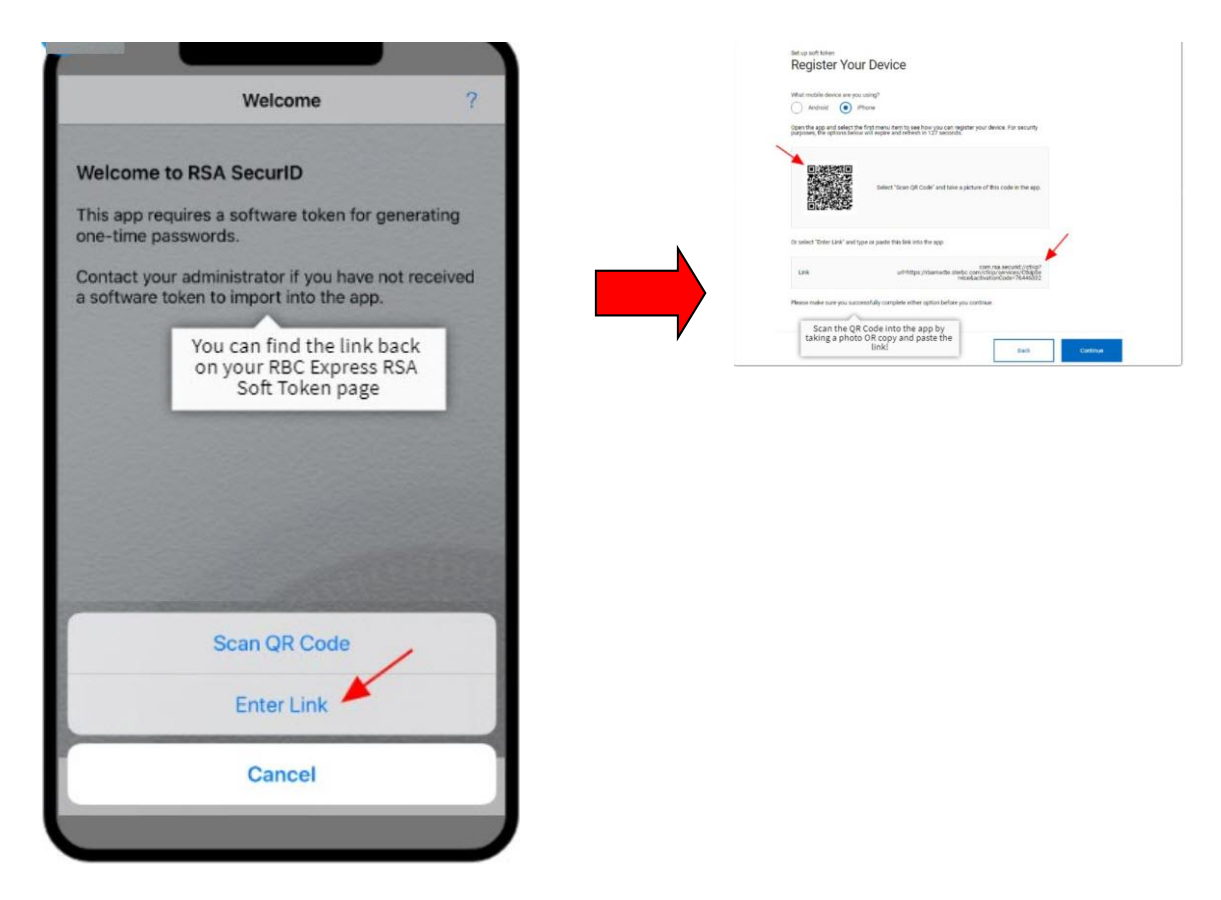

Enter the link provided and press "Submit"

| <b>&lt;</b> Wek         | come                            |                               | Ente                       | r Link                      | :                           |                    |          |                 |                  |
|-------------------------|---------------------------------|-------------------------------|----------------------------|-----------------------------|-----------------------------|--------------------|----------|-----------------|------------------|
| To im<br>admir<br>com.r | oort the<br>istrator<br>sa.seci | token<br>sent y<br>urid://    | , type<br>rou. Tł          | or pa<br>ne link            | ste the<br>starts           | e link t<br>s with | hat y    | our             |                  |
| com.<br>rbam<br>Ctkip   | rsa.seci<br>wtte.ste<br>Service | urid://c<br>erbc.co<br>&activ | tkip?u<br>om/ctk<br>ation( | url=htt<br>tip/sei<br>Code= | tps://<br>rvices/<br>:76446 | ,<br>5332          | _        | -               |                  |
|                         |                                 |                               |                            |                             | Er                          | iter in<br>and     | the pres | link p<br>s"Sul | orovide<br>omit" |
|                         |                                 |                               | Sub                        | omit                        |                             |                    |          |                 |                  |
|                         |                                 |                               |                            |                             |                             |                    |          |                 |                  |
| 1                       | 2 3                             | 4                             | 5                          | 6                           | 7                           | 8                  | 9        | 0               |                  |
| @                       | &                               | %                             | ?                          | ,                           | =                           | [                  |          |                 |                  |
| #+=                     | -                               | Ι                             | :                          | -                           | · I                         | +                  |          | $\bigotimes$    |                  |
| AB                      | C                               |                               |                            | /                           | .con                        | 1                  | 99       |                 |                  |
|                         |                                 |                               |                            |                             |                             |                    |          |                 |                  |

Congratulations you've successfully imported your token!

|   | Token Import                                     |                    |
|---|--------------------------------------------------|--------------------|
|   | Congratulations!<br>successfully impor<br>token! | You've<br>ted your |
|   |                                                  |                    |
|   |                                                  |                    |
|   |                                                  |                    |
| r | Token successfully imported                      |                    |
| 8 | ОК                                               |                    |
|   |                                                  |                    |
|   |                                                  |                    |
|   |                                                  |                    |
|   |                                                  |                    |

Enter the 4 digit PIN. Double tap on the PIN box to pull up keyboard. Please note you cannot use the PIN to validate payment flows

|            | Enter PIN         | A       | ?    |
|------------|-------------------|---------|------|
|            |                   |         |      |
| RBC Busine | ess Token         |         |      |
| 1234       | ~                 |         | >    |
|            | Enter in the 4-di | git pin |      |
|            |                   |         |      |
|            |                   |         | 1225 |
|            |                   |         |      |
|            |                   |         |      |
|            |                   |         |      |
|            |                   |         |      |
|            |                   |         |      |
|            |                   |         |      |
| =          |                   |         | (1)  |
|            |                   |         |      |
|            |                   |         |      |

You are presented with a token number. Copy the 8 digit token number

| < PIN                                      | RBC Busi | ness Token                               | ?          |
|--------------------------------------------|----------|------------------------------------------|------------|
|                                            |          |                                          |            |
| -                                          |          |                                          | _          |
| (45                                        | 521      | 00                                       | 60         |
|                                            | 43 seco  | nds remaining                            |            |
| une se se se se se se se se se se se se se |          | Copy the 8-d                             | igit token |
|                                            |          | C. C. C. C. C. C. C. C. C. C. C. C. C. C | 5152535    |
|                                            |          |                                          |            |
|                                            |          |                                          |            |
|                                            |          |                                          |            |
|                                            |          |                                          |            |
|                                            | RID'     |                                          |            |
| =                                          | E        | >                                        | 0          |
|                                            |          |                                          |            |

On your Desktop:

Paste the 8 digit token number here and press **Submit** 

| Set up a soft            | ve Set Up Your Soft Token                                                                                      |
|--------------------------|----------------------------------------------------------------------------------------------------|
| We recomm<br>for a passy | mend testing your soft token to make sure it's working. Open the app and enter your PIN word to try out below. |
| Token Pass               | sword                                                                                                    |
| 4521006                  | i0 Show                                                                                                    |
| Submit                   | Paste the 8-digit token here<br>and press "Submit" when<br>complete                                            |
|                          |                                                                                                    |
|                          |                                                                                                    |
|                          |                                                                                                    |
|                          |                                                                                                    |
|                          |                                                                                                    |

Congratulations you've successfully set up your Soft Token!

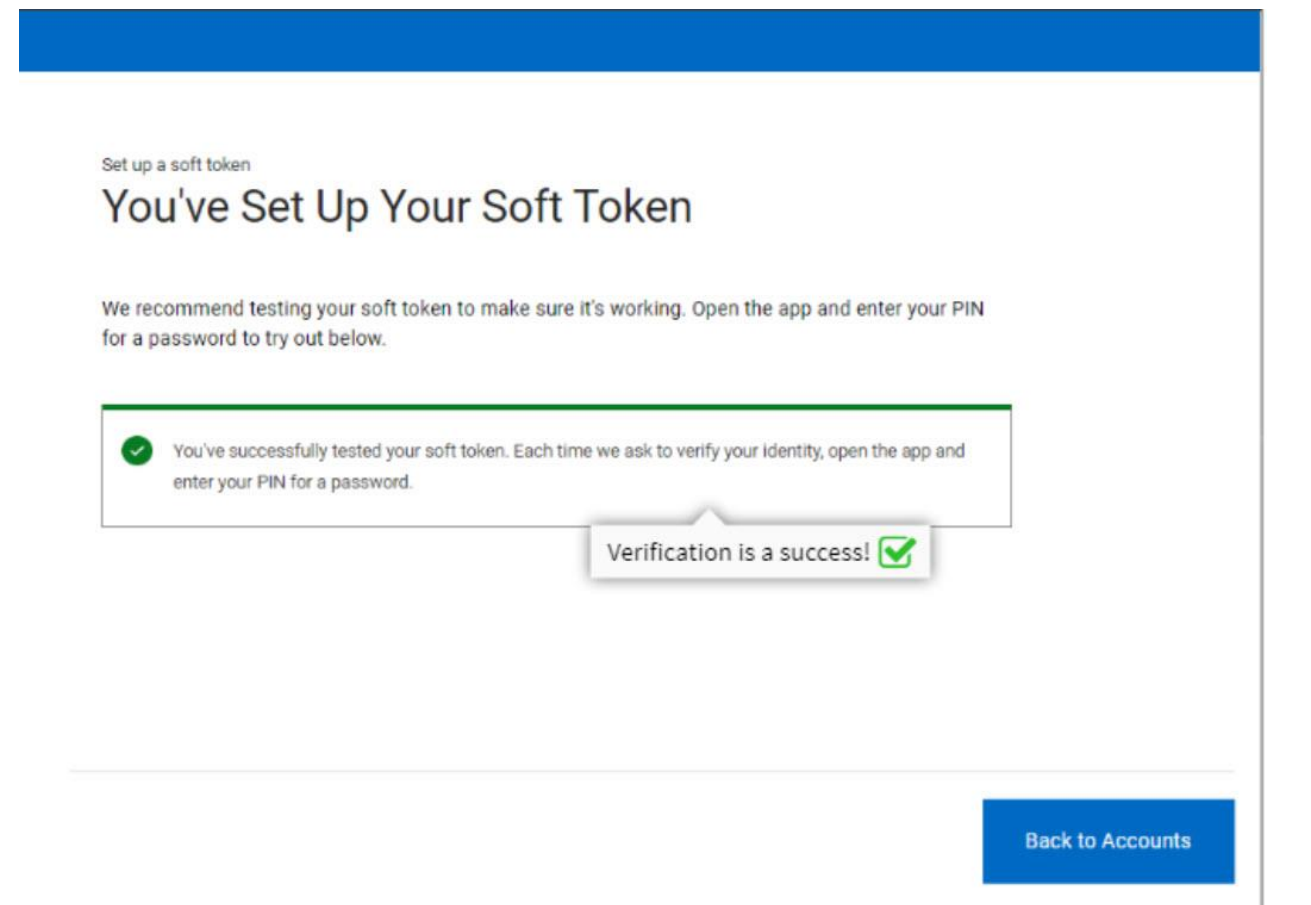

### 1.1 Watch the Video

If you need assistance in setting up your Soft Token: <u>Self serve video for iOs Device</u> (link inserted here)

## 2.0 Frequently Asked Questions

#### Why can't I input my PIN Code?

Double tap PIN box to pull up keyboard from there enter the PIN code.

#### I am receiving an Invalid QR code?

When trying to set new soft token the screen says the QR code is invalid when scanning it. This issue related to the RSA app which contains the old soft token.

If installing the same token (if error when installing), user must delete RSA app and re-install to scan QR code

#### Why am I unable to scan the QR code?

Ensure you have the camera set up on your mobile device. Need to test if RSA app prompts user – Does it say location services or camera settings? (Craig)

#### How can I revert back to a Hard Token?

If you have changed your mind and want to revert back to the hard-token. Follow the steps in the <u>Soft Token User Guide</u> – Removing a Token section to un-assign the token in RBC Express. To order a RSA Hard Token contact your TSS agent.

#### I want to set-up a Soft-token – but the Hard Token is expired?

If your Hard RSA Token is expired, you will not be able to set up a Soft Token. Please call the RBC Express Online Banking Client Support Centre at 1-800-769-2535, International Support +1-416-974-3334.

#### Contact details for more information

If you have any questions, please call the RBC Express Online Banking Client Support Centre at 1-800-769-2535, International Support +1-416-974-3334.